## Zmena účelu využívania vonkajšieho disku od Magio Boxu s podporou nahrávania (HDD Ready), na použitie s bežným PC

## **UPOZORNENIE!**

Pri zmene účelu využívania vonkajšieho disku (externého HDD) budú všetky údaje na ňom, tzn. aj všetky nahrávky TV relácií nenávratne zmazané. Vonkajší disk nie je možné používať paralelne pre PC aj Magio Box HDD Ready.

Nasledujúci postup platí pre PC s nainštalovaným OS Windows. V prípade OS Linux preformátovanie disku nie je potrebné. Ani v prípade OS Linux však nemá zmysel súbory s nahrávkami TV relácií uchovávať. Na disku sú súbory uložené v zašifrovanej podobe, neprehrávateľnej na PC.

Preformátovanie disku na PC s nainštalovaným OS Windows XP:

- Využijeme nástroj Správa počítača / Computer management. Spustenie nástroja: Kliknúť pravým tlačidlom myši na Môj počítač / My computer. Vybrať položku Spravovať / Manage. (Alternatívna cesta: Control Panel -> Administrative Tools - > Computer Management)
- V rámci aplikácie vyberáme položku Správa diskov / Disk Management z menu na ľavej strane obrazovky aplikácie. Najneskôr v tomto momente pripojíme k PC vonkajší HDD, predtým využívaný s Magio Boxom HDD Ready.
- 3. V pravej dolnej časti aplikácie sa zobrazí štruktúra diskov na danom PC. Príklad zobrazenia je na obrázku:

| ákladný<br>4,49 GB<br>nline                      | <b>SYSTEM (C:)</b><br>25,00 GB NTFS<br>V poriadku (Systémový) | DATA (D:)<br>49,49 GB NTFS<br>V poriadku |                                                                             |
|--------------------------------------------------|---------------------------------------------------------------|------------------------------------------|-----------------------------------------------------------------------------|
| <b>Disk 1</b><br>čákladný<br>165,76 GB<br>Dnline | 494 MB<br>Nevyhradené                                         | 465,28 GB<br>V poriadku (Neznáma oblasť) | J<br>Otvoriť<br>Preskímať                                                   |
| SCD-ROM 0<br>isk DVD (E:)<br>iadne médium        |                                                               |                                          | Označiť oblasť ako aktívnu<br>Zmeniť písmeno jednotky a cesty<br>Formátovať |
| CD-ROM 4                                         |                                                               |                                          | Odstrániť oblasť                                                            |
| isk DVD (G:)                                     |                                                               |                                          | Vlastnosti                                                                  |
| aune medidim                                     |                                                               |                                          | Pomocnik                                                                    |
|                                                  |                                                               |                                          |                                                                             |

V štruktúre vyhľadáme disk obsahujúci oblasť s popisom "(neznáma oblasť) / (unknown partition)", prípade príkladu vyššie ide o Disk1. (Správnosť výberu si ešte môžeme potvrdiť kontrolou Vlastnosti / Properties pre daný disk.)

- 4. Klikneme na danú neznámu oblasť pravým tlačidlom myši a z rozbaľovacieho menu vyberieme položku Odstrániť oblasť. / Delete Partition. Otvorí sa dialógové okno, ktorým sme požiadaní o potvrdenie. Potvrdíme Áno / Yes. Oblasť, resp. partícia bude po chvíli odstránená
- 5. Klikneme pravým tlačidlom myši na nevyhradený priestor, ktorý na disku zostal. Pomôcka: tento nevyhradený priestor má teraz veľkosť celej kapacity disku. Z rozbaľovacieho menu vyberieme položku Nová oblasť. / New Partition. Po potvrdení sa spusti Sprievodca vytvorenia novou oblasťou / New Partition Wizard
- 6. Odklikneme Ďalej / Next a z ponúknutých možností vyberieme Primárnu oblasť / Primary partition, príp. Rozšírenú oblasť /Extended partition (Pre súvislosti ohľadom diskových oblasti a správy pevných diskov konzultujte prosím príslušnú literatúru; v ďalšom postupe predpokladáme že bola vybraná Primárna oblasť a potvrdené predvolené nastavenia.)
- Po odkliknutí výberu Primárnej oblasti potvrdíme na ďalších záložkách (Veľkosť oblasti, Písmeno jednotky, Formátovanie) predvolené nastavenia. Následným potvrdením Dokončiť / Finish ukončíme Sprievodcu a spustíme formátovanie disku.
- 8. Po ukončení formátovania je Váš disk pripravený pre použite s PC.